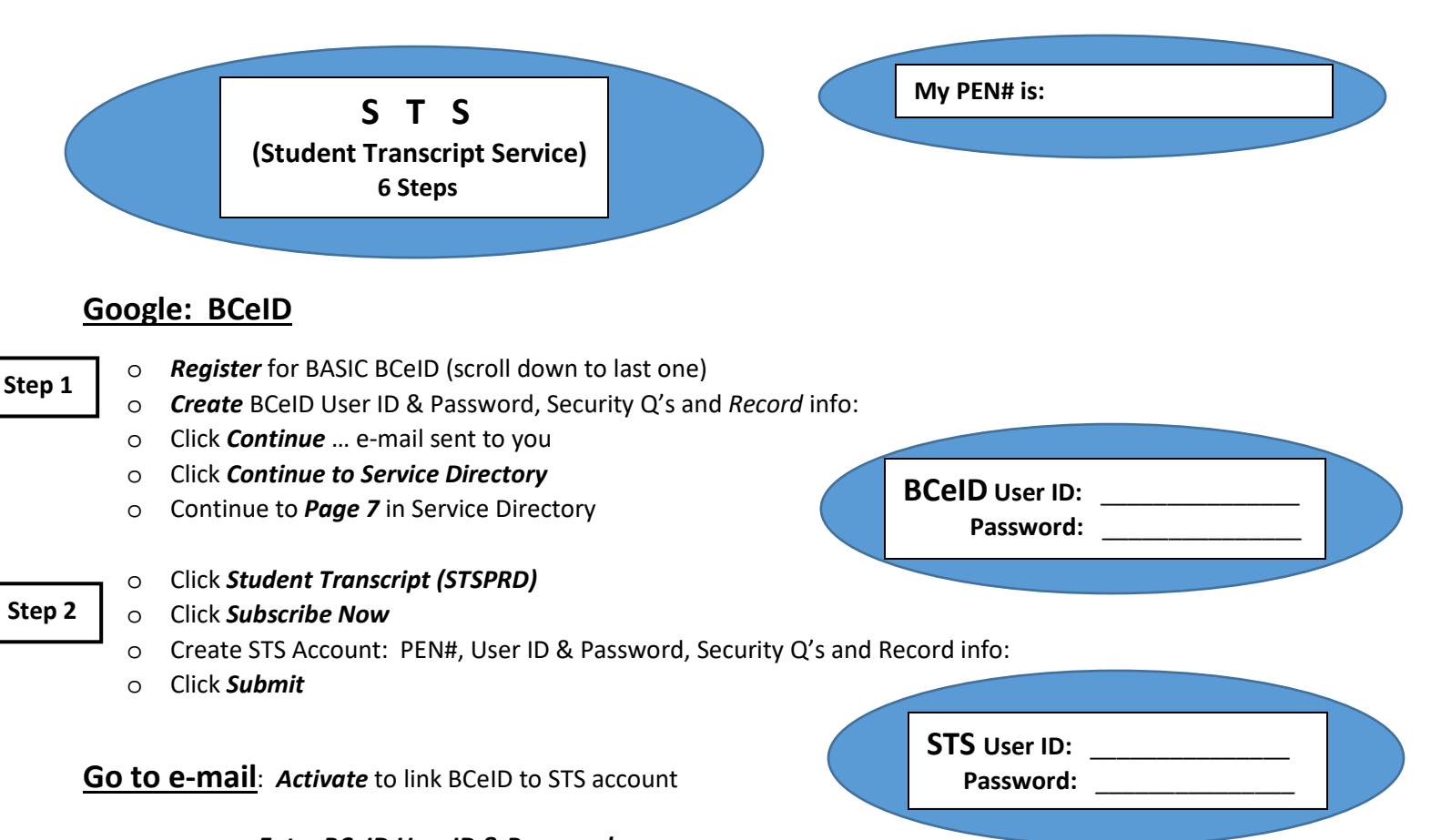

Step 3

- Enter BCeID User ID & Password
- o Click *Continue* & wait 5 seconds
- o Click Do Not Show me BCeID Account Activity Again
- o Click Continue & wait 5 seconds for redirection to STS Dashboard

Step 4

## Click Send/Order Your Transcript

Click 'I Consent'

0

- o Click Send Transcript (to a university/college or other PSI (Canadian/International))
- o Select Institution by scrolling down
- o Click Selection (turn phone sideways)
- o Click Move to List (PSI selections appear under Selected Institutions)
- o Click Go to Next Step

Step 5

- Selected PSI's are listed shown Default choice is correct (Send Final Marks When They Become Available)
- o Click Go to Next Step
- o Review selections are correct
- o Click I have reviewed my order and course information
- o Click Add Order to Cart (wait 5 seconds)
- o Review selections
- o Click Submit Order

Step 6

- Confirmation of successful submission appears (TAKE PICTURE FOR YOUR RECORDS)
- Click Back to my Dashboard
- $\circ \quad \text{STS homepage appears} \\$
- o Click Log Off
- o Receive confirmation e-mail of successful order